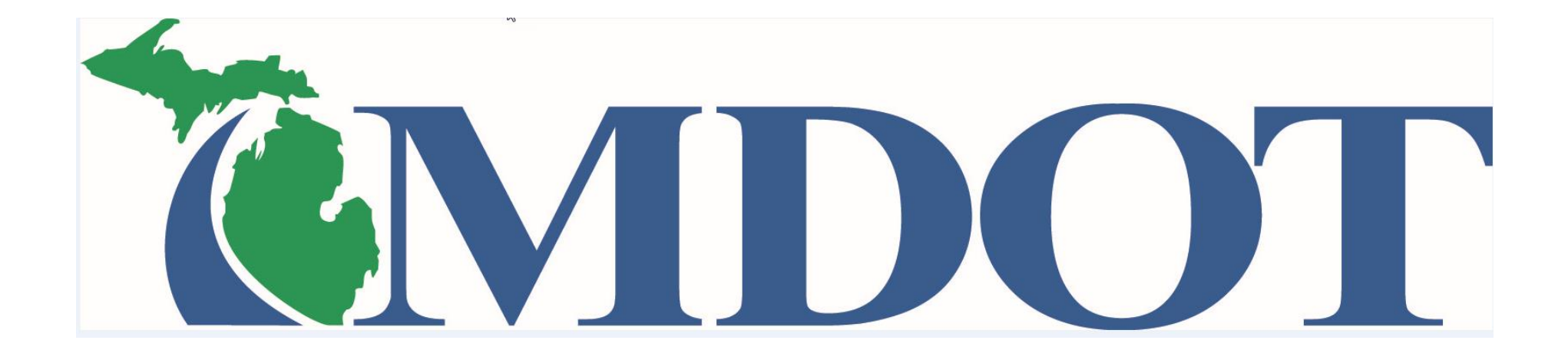

# BLRIS

(Bus and Limousine Regulatory Information System)

# Deleting a Vehicle

Step 1. Login in to the BLRIS website at: <u>https://milogintp.michigan.gov</u> Cut and paste web address to your web browser

## Deleting a Vehicle

|                         | RIS                                   | Michigan Depa<br>Bus & Lima | rtment of Transp<br>Regulatory | ortation<br>Information S | ystem             |                        |              | should have already completed<br>the Access to BLRIS process and<br>have a User ID and Password |
|-------------------------|---------------------------------------|-----------------------------|--------------------------------|---------------------------|-------------------|------------------------|--------------|-------------------------------------------------------------------------------------------------|
| Carrier Home            | Carrier Ho                            | ome                         |                                |                           |                   |                        |              | have a oser ib and rassword                                                                     |
| Annual Renewals         |                                       |                             |                                |                           |                   | Receipts               | Payment Cart |                                                                                                 |
| Add Vehicle             | Please se                             | elect a carrier fr          | om the dropdo                  | wn list:                  |                   |                        |              |                                                                                                 |
| Delete Vehicle          | ROD'S RIDE                            | e LLC, Lansing - E          | sus - Authonized               |                           |                   |                        |              |                                                                                                 |
| Voluntary<br>Revocation | Carrier A                             | Authorization               |                                | Insurance: Autho          | rized             | USDOT #                |              | Select <b>Delete Vehicle</b>                                                                    |
| Insurance               | Status.                               | / allion2co                 |                                | insurance. Addito         | 1200              | 03001 #.               |              | screet Berete Vemere.                                                                           |
| Roster                  | Authoriz                              | zation #: B109              | 990                            | Auth Type: Bus            |                   | Issued: 04/06/2016     |              |                                                                                                 |
|                         | Organiza                              | ation Informatio            | on                             |                           |                   |                        |              |                                                                                                 |
|                         | Type: L                               | LC                          |                                | State: Michigan           |                   | Year: 2016             |              |                                                                                                 |
|                         | Carrier Profile Details               |                             |                                |                           |                   |                        |              |                                                                                                 |
|                         | Legal Name: Rob's Ride LLC * Address: |                             |                                | DBA:                      |                   |                        |              |                                                                                                 |
|                         |                                       |                             |                                | Suite/Apt:                |                   |                        |              |                                                                                                 |
|                         | 426 We                                | 426 West Ottawa             |                                |                           |                   |                        |              |                                                                                                 |
|                         | * City:                               | * City:                     |                                | * State:                  |                   | * Zip:                 |              |                                                                                                 |
|                         | Lansing                               | Lansing                     |                                | Michigan 💌                |                   | 48933                  |              |                                                                                                 |
|                         | * Primar                              | * Primary Phone:            |                                | Alternate Phone:          |                   | Fax:                   |              |                                                                                                 |
|                         | 517-241                               | 1-0621                      |                                |                           |                   |                        |              |                                                                                                 |
|                         | Website                               | :                           |                                |                           |                   |                        |              |                                                                                                 |
|                         | Res                                   | et                          |                                |                           |                   |                        | Save         |                                                                                                 |
|                         | bbA<br>W                              | Contact<br>/arning: Users I | listed on the co               | ntact list will have fi   | ull access to the | carrier account.       |              |                                                                                                 |
|                         | Contact                               | Contacts                    |                                |                           |                   |                        |              |                                                                                                 |
|                         | Primary                               | First Name 🕁                | Last Name                      | Title                     | Phone             | Email                  | Actions      |                                                                                                 |
|                         |                                       | Robert                      | Pearson                        | Owner                     | 517-241-0621      | pearsonr1@michigan.gov | 1.8          |                                                                                                 |
|                         |                                       | andy                        | powers                         | manager                   | 517-335-2572      | powersA3@michigan.gov  | 2181         |                                                                                                 |

Note: To start this process you

#### Deleting a Vehicle – Vehicle Selection

| BLRIS Home              | RIS Michi<br>Bus  | gan Departme<br>& Limo Re | nt of Transporte<br>gulatory Ir | <sup>ation</sup><br>Iformation           | ı System                                |         |                   |  |                                   |
|-------------------------|-------------------|---------------------------|---------------------------------|------------------------------------------|-----------------------------------------|---------|-------------------|--|-----------------------------------|
| Carrier Home            | Carrier Home >    | > Delete Vehi             | cles                            |                                          |                                         |         |                   |  | Salact the vehicle to delete then |
| Add Vehicle             | Carrier DBA 1     | Call LLC                  |                                 | click <b>Continue</b> .                  |                                         |         |                   |  |                                   |
| Delete Vehicle          | Insurance Cov     | /erage                    |                                 |                                          |                                         |         |                   |  |                                   |
| Voluntary<br>Revocation | Co                | ompany Nam                | e                               | Policy # Policy Amt Cancel Exp Date Tier |                                         |         |                   |  |                                   |
|                         | American Cou      | ntry Insurance            | e Co                            | BAU0008592 2 million 12/10/2017 Primary  |                                         |         |                   |  |                                   |
| Insurance               |                   |                           |                                 |                                          |                                         |         |                   |  |                                   |
| Roster                  | Roster            |                           |                                 |                                          |                                         |         |                   |  |                                   |
|                         | Select<br>Fleet # | Year                      | Make                            | Model                                    | VIN                                     | Plate   | Vehicle<br>Status |  |                                   |
|                         |                   | 2006                      | Chevrolet                       | Express                                  | 1GAHG39U951198531                       | CA33012 | Unauthorized      |  |                                   |
|                         | □ 100             | 2014                      | Acura                           | Escalade                                 | 999999999999999                         | AAA123  | Unauthorized      |  |                                   |
|                         | □ <b>1</b> 01     | 2013                      | Ford                            | Escape                                   | 888888888888888888888888888888888888888 | AAA124  | Unauthorized      |  |                                   |

Reset

Continue

## Deleting a Vehicle – Reason for Deletion

| BLRIS Home              |                                                                                                | chigan Department of Trans<br>Is & Limo Regulatory                                                                                                    | portation<br>Informat                                                            | tion System                                                                    | n                                                                                                    |                                                                      |  |                                |
|-------------------------|------------------------------------------------------------------------------------------------|----------------------------------------------------------------------------------------------------|----------------------------------------------------------------------------------|--------------------------------------------------------------------------------|----------------------------------------------------------------------------------------------------|----------------------------------------------------------------------|--|--------------------------------|
| Carrier Home            | Carrier Home                                                                                   | > Confirmation of Delet                                                                                                    | е                                                                                |                                                                                |                                                                                                    |                                                                      |  |                                |
| Add Vehicle             | Carrier DBA                                                                                    | 1 Call LLC                                                                                                    |                                                                                  | Provide Reason for Deletion and                                                |                                                                                                    |                                                                      |  |                                |
| Delete Vehicle          | Upon confirm<br>is correct.                                                                    | ation, the following vehicl                                                                                                    | n                                                                                | the Date of Removal.                                                           |                                                                                                    |                                                                      |  |                                |
| Voluntary<br>Revocation | Fleet #                                                                                        | VIN                                                                                                    | Plate                                                                            | Vehicle<br>Status                                                              | *Reason for Deletion                                                                                                    | *Date of<br>Removal                                                  |  |                                |
| Insurance               | 1                                                                                              | 1GAHG39U951198531                                                                                                    | CA33012                                                                          | Authorized                                                                     | Sold                                                                                                    | 09/28/201                                                            |  |                                |
| Roster                  | Deleting a Ve     To add a veh     Acknowledg     authorized to     until I prope     Previous | ehicle is a permanent change. If<br>hicle, click on Add Vehicle from<br>mement: I understand that<br>o operate these vehicles<br>rly re-register them with | you would like t<br>the left navigation<br>t by deleting<br>in for-hire<br>MDOT. | to specify a vehic<br>on, and complete<br>g the above i<br>operations un<br>Co | ile as temporarily out-of-service,<br>the process.<br>identified vehicle(s), I no<br>inder my Michigan Intra-<br>onfirm Delete | , please <u>Contact Us</u> .<br>o longer will be<br>-State Authority |  | Select <b>Confirm Delete</b> . |

.

# Deleting a Vehicle – Deletion Complete

| BLRIS Home     |                                                                                                    |                         |         |                   |                      |                     |  |  |  |  |  |
|----------------|----------------------------------------------------------------------------------------------------|-------------------------|---------|-------------------|----------------------|---------------------|--|--|--|--|--|
| Carrier Home   | Carrier Home                                                                                                    | > Confirmation of Delet |         |                   |                      |                     |  |  |  |  |  |
| Add Vehicle    | Confirmation the vehicle was                                                                                    |                         |         |                   |                      |                     |  |  |  |  |  |
| Delete Vehicle |                                                                                                    | a selected vehicle      |         |                   |                      |                     |  |  |  |  |  |
| Voluntary      | • • •                                                                                                    | le selected verheit     |         |                   |                      |                     |  |  |  |  |  |
| Revocation     | Carrier DBA                                                                                                    | 1 Call LLC              |         |                   |                      |                     |  |  |  |  |  |
| Insurance      | Upon confirmation, the following vehicle(s) will be removed from your roster. Please make sure this information |                         |         |                   |                      |                     |  |  |  |  |  |
| Roster         | is correct.                                                                                                    |                         |         |                   |                      |                     |  |  |  |  |  |
|                | Fleet #                                                                                                    | VIN                     | Plate   | Vehicle<br>Status | *Reason for Deletion | *Date of<br>Removal |  |  |  |  |  |
|                | 1                                                                                                    | 1GAHG39U951198531       | CA33012 | Authorized        | Sold                 | 09/28/201           |  |  |  |  |  |

Deleting a Vehicle is a permanent change. If you would like to specify a vehicle as temporarily out-of-service, please <u>Contact Us</u>.

. To add a vehicle, click on Add Vehicle from the left navigation, and complete the process.

Acknowledgement: I understand that by deleting the above identified vehicle(s), I no longer will be authorized to operate these vehicles in for-hire operations under my Michigan Intra-State Authority until I properly re-register them with MDOT.

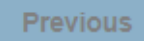

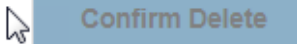